## **MERCURY**<sup>®</sup>

制 造 商: 深圳市美科星通信技术有限公司

- 公司地址:深圳市深南大道高新技术产业园区 深圳市清华大学研究院B301
- 网 址: http://www.mercurycom.com.cn

# MERCURY®

## 水星MD890G

无线ADSL用户端设备

## 用户手册

#### 商标、版权声明

**MERCURY**<sup>®</sup>为深圳市美科星通信技术有限公司的注册商标。本产品的所有组成部分,包括配件和软件在内,其版权都归深圳市美科星通信技术有限公司所有,未经深圳市美科星通信技术有限公司许可,不得任意仿制、拷贝、誊抄或转译。本手册所提到的产品规格和资讯仅供参考,如有内容更新,恕不另行通知。

#### 版权所有,不得翻印

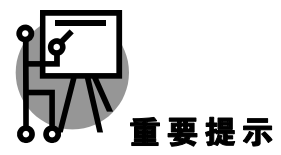

网址: http://www.mercurycom.com.cn

技术支持热线: 0755-26611866

技术支持 E-mail: fae@mercurycom.com.cn

## 用户手册

## 无线ADSL用户端设备

#### 物品清单

- 一台MD890G无线ADSL用户端设备
- 一个电源适配器
- 一本用户手册
- 一张保修卡
- 一根网线
- 一个语音分离器
- 两根电话线

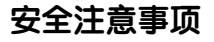

Mecury 无线ADSL用户端设备可放置在办公室或家中任何方便的位置,但是为了保证设备长期正常工作,请注意下列安全事项:

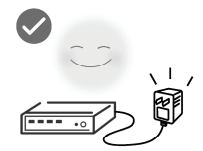

使用设备额定电源适配器

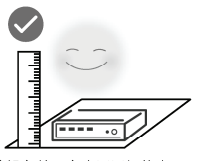

将设备放置在水平平坦的表面

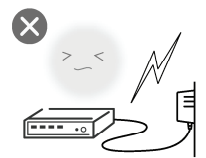

雷雨天气请将设备电源及所有 连线拆除,以免遭雷击破坏

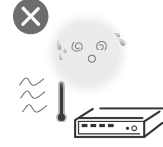

远离热源,保持通风

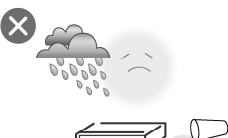

在存储、运输和运行环境中,请注意防水

- 规格参数
- 工作温度:0℃~40℃
- 工作湿度: 5%~90%RH不凝结
- 额定电源: 12V DC 1A

## 指示灯说明

以MD890G增强型为例:

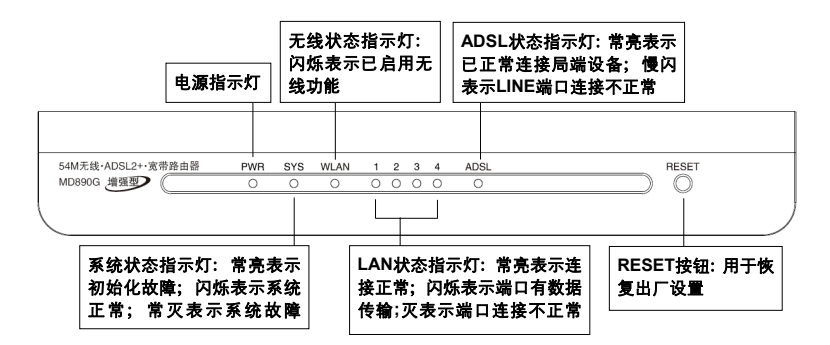

#### 按键及接口说明

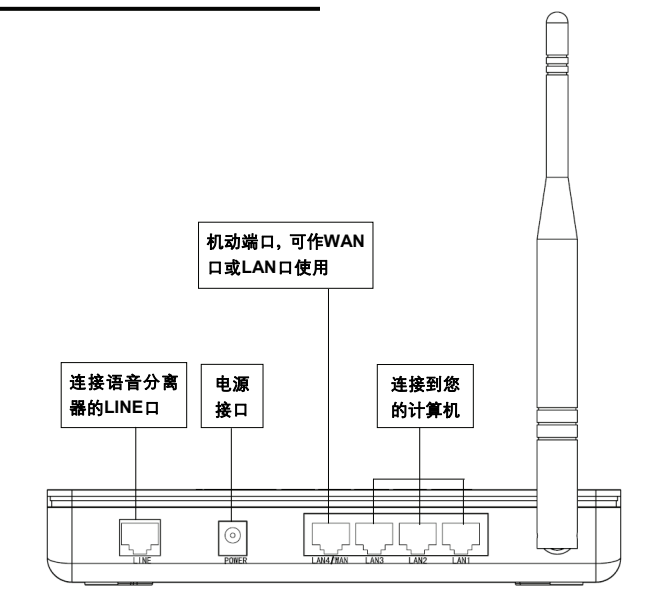

#### 安装流程图

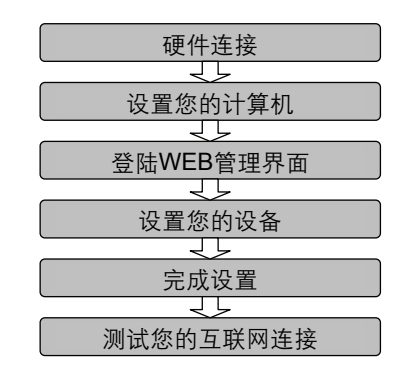

#### 开始安装

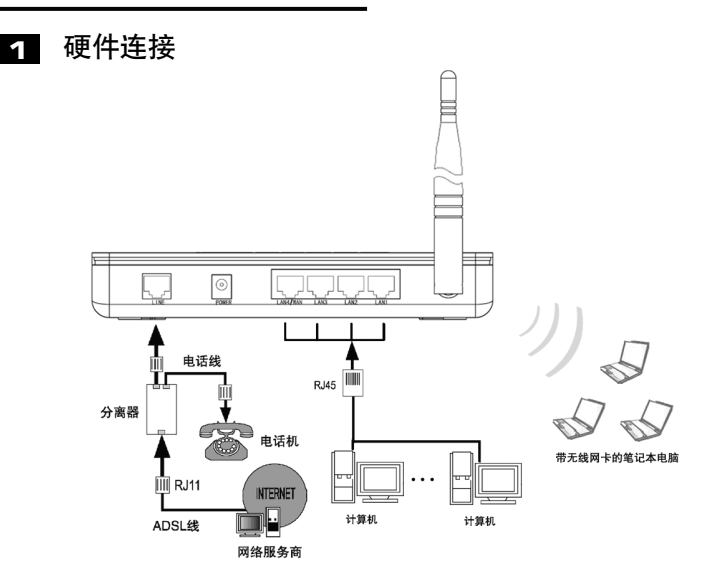

注意 MD890G 允许您通过有线或无线方式进行连接,但是第一次配置时,我们 推荐您使用有线方式连接。以下设置步骤,均基于有线连接。

#### 2 设置您的计算机

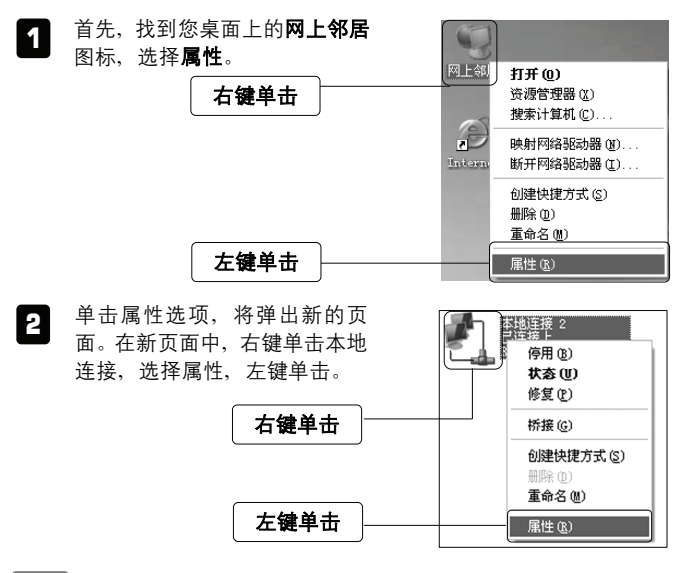

提示 您也可以在"控制面板→网络和Internet连接→网络连接"中找到本地连接。

| 在随后出现的对话框中,选择<br>Internet协议 (TCP/IP), 左键双<br>击。 |                                                                                                    |
|-------------------------------------------------|----------------------------------------------------------------------------------------------------|
| 左键双击                                            | 此连接使用下列项目 (2):<br>○ ■ Microsoft 内路的文件和打印机共享<br>○ ■ QoS 数据创计划程序<br>○ <sup>1</sup> ■ CoS 数据创计划程序<br>○ <sup>1</sup> ■ CoS 数据创计 |
| 推荐勾选                                            | 安装(9)         第48:(9)         属性(8)           说明         107:72         是款以的广域网协议。它提供踌藏多种互联网络的道讯。           (少连接后在通知区域显示影标(9)            (少连接后在通知区域显示影标(9)            (少连接标课制或无连接时通知我(8))                                                                                                    |

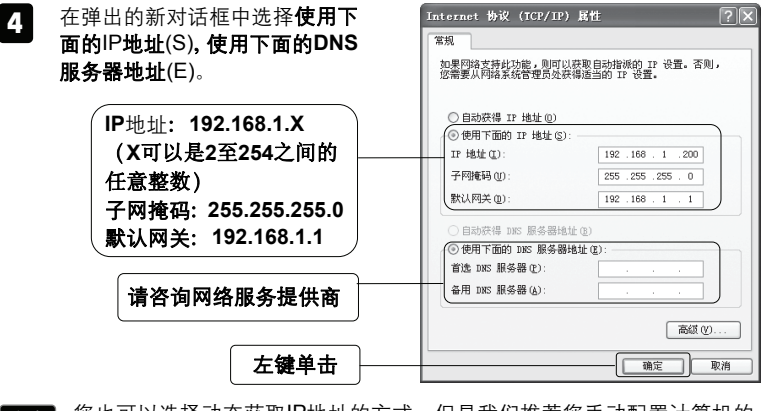

注意 您也可以选择动态获取IP地址的方式,但是我们推荐您手动配置计算机的 IP地址。

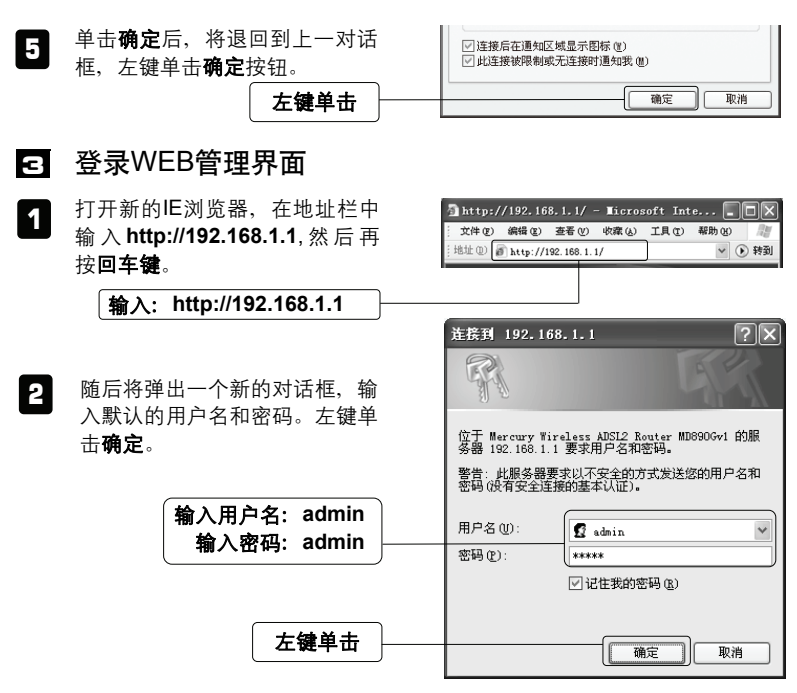

5

#### 4 设置无线ADSL用户端

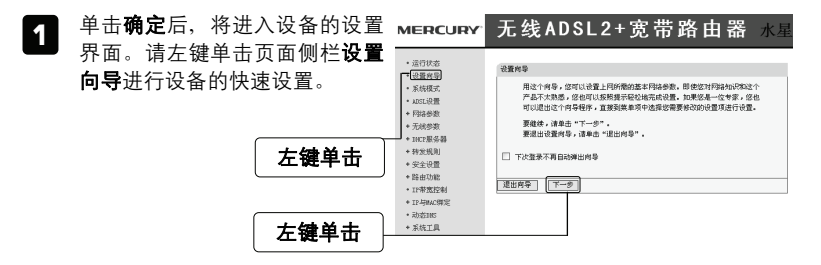

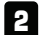

在新的页面中,您需要根据您的使用情况选择您的系统模式。

|                       | 1 设置向导                                                                 |
|-----------------------|------------------------------------------------------------------------|
| 根据您的实际情况选<br>择您系统的模式。 | 本論由観史持三件不屑的系統模式,違论特遇自身需要进行选择。<br>「 予規AuSL版曲<br>「 予規AuSL版 所<br>「 予規SL 所 |
| 左键单击                  | [上=步] [下一步]                                                            |

#### 系统模式分为三种

- 无线 ADSL 路由模式: LINE 口作为与互联网连接的端口, ADSL 用户端设备 发起拨号连接,可以实现多台电脑共享一条 ADSL 宽带线路。
- 无线 ADSL 桥模式: LINE 口作为与互联网连接的端口,用户必须在电脑上拨号才能上网。
- 无线路由模式: LAN4/WAN 口作为与互联网连接的端口, LINE 口此时不工作, 设备具备的功能同一台无线路由器,可以实现多台电脑共享一条小区宽带线路。

设备默认的系统模式为无线ADSL路由模式,后续配置均以该模式为例。

3 随后,您需要填入当地的VPI/VCI参数,如不清楚,请咨询当地的宽带服务 提供商。

|            |       | . 1 | 设置向导                         |  |  |
|------------|-------|-----|------------------------------|--|--|
| │填入当地VPI/│ |       |     | 请填写虚电路的相关参数,如不清楚,请咨询您的网络服务商。 |  |  |
| V          | Cl参数。 |     | VFI: 0 (范围:0-255)            |  |  |
|            |       |     | VLI: 35 (#EBI:17-65535)      |  |  |
|            | 大键单击  |     | 上一步                          |  |  |
|            | 在城中山  |     |                              |  |  |

注意 MD890G支持VPI/VCI自动匹配技术,并且内置了全国绝大多数地区的 VPI/VCI组合。在这些地区的用户可以不手动设置VPI/VCI值。

设置商品

**4** 填写您的上网帐号与口令,单击**下一步**继续。

| <ol> <li>接下来您:<br/>参数。</li> </ol> | <b>左键单击</b><br>将设置基本的无线网络 | 空中请AUCL型加速导展条时,网络服务商性提供给定上网络-<br>应量入下销。如应进定成不太击袭,通信强密的网络局务高<br>上月期号:<br>上月口令:<br>上月口令:<br>上月口令:<br>上月口令:<br>上月口令:<br>二<br>"<br>在工具的一些"<br>"<br>"<br>在工具的"<br>"<br>"<br>"<br>在工具的"<br>"<br>"<br>"<br>"<br>"<br>"<br>"<br>"<br>"<br>"<br>"<br>"<br>"<br>"<br>"<br>"<br>"<br>"<br>" | 920 ↔ , iận<br>⊥# [Ÿ#] |
|-----------------------------------|---------------------------|----------------------------------------------------------------------------------------------------|------------------------|
| 设置                                | 您的无线网络参数<br>              | 元続化志:         开启 w           SSIB:         WEBC/RT           頻見:         6 w           現式:         500% 2002.11¢) w                                                                                                    | <u>[1-5]</u>           |
| 无线状态:                             | <b>开启 ≥</b> : 开启或者关闭      | 您设备的无线功能                                                                                                    |                        |
| SSID:                             |                           | : 设置任意一个字符串来标明                                                                                                    | 您的无线网络                 |
| 频段:                               | 6 🖌 : 设置您路由器的             | 9无线信号频段,推荐您使用 <b>1</b>                                                                                                    | 、6、11频段                |
| 模式:                               | 54Mbps (802.11g) 💌 : j    | 没置路由器最大传输速率 ( 或 <del>;</del>                                                                                                    | 无线工作模式)                |

- 11Mbps(802.11b): 最大工作速率为11Mbps
- 54Mbps(802.11g): 最大工作速率为54Mbps, 向下兼容11Mbps

#### 5 完成设置

|        | 设置向导                                       |
|--------|--------------------------------------------|
|        | 恭喜您∮您已经顺利完成上阿所需的基本网络参数的设置,现在您已经能够<br>正常上网。 |
|        | 请单击"完成"结束设置向导。                             |
| □ 左键単击 | 返回   完成                                    |

注意 如果您开启了无线功能,以上步骤并没有指导您设置相应的安全措施,无 线安全设置请参阅: **附录A无线网络基本设置**。

#### FAQ (常见问题解答)

- 问:如何将我的设备复位(恢复出厂设置)?
- 答: 在路由器上有一个标识为Reset的圆孔,这就是复位键。复位步骤如下:
  - 1. 使设备处于开机状态,
  - 2. 找一尖物按住 Reset 键 5 秒以上, 松开 Reset 键, 复位成功。
- 注意 复位后路由器将会恢复为出厂设置,默认登陆IP是192.168.1.1; 默认用 户名和密码均为admin;登陆时请确保您的计算机的IP地址是在 192.168.1.X网段(X可以是2至254之间的任意整数)。
- 问:为什么打电话杂音大,还会引起上网断线?
- 答:一般情况下,ADSL上网和打电话在正常情况下,可以同时进行,互不干扰。如果出现此现象,请检查是否正确安装了语音分离器,分离器是否损坏。如果分离器没有问题,请联系运营商解决问题。
- 问: 为什么ADSL常常断线?
- 答: ADSL断线涉及到多方面原因,包括线路故障、线路干扰等等。建议作如下检查:1. 电话线及网线连接是否牢固。
  - 2. 网卡工作是否稳定。
  - 3. 拨号软件是否正常工作。
  - 4. 确保设备远离大功率的电气设备,以免造成电磁干扰。
  - 5. 如果上述问题均不存在,请联系您的运营商。
- 问:为什么计算机连接设备的LAN口后,相应的LAN口指示灯不亮?
- 答:可能是您的网线有问题,或者可能是网卡、PCI插槽等的问题,请您再次检查 相关设备。

#### 问:使用有线可以上网,为什么搜索不到设备的无线信号?

- 答:一般情况下,如果您使用有线连接可以正常上网,那么说明路由器基本上是正常的。您可以从下面几个方面排除故障:
  - 1. 请检查WLAN指示灯,是否正常闪烁。
  - 您的无线终端是否与您的路由器距离太远或金属障碍物太多。金属障碍物 太多可能会导致您的无线信号严重衰减。
  - 请检查是否有其他无线设备产生了干扰,如,其他无线路由器、无线AP、 微波炉等设备。您可以尝试更改路由器无线参数中的频段,推荐您使用1、 6、11频段。

#### 问: 为什么无法进入管理界面?

- 答: 请分别从以下方面进行检查:
  - 1. 请确认您的计算机的IP地址与路由器LAN口处于同一网段。
  - 检查网线是否连接到了正确的端口(LAN口),对应的指示灯(网卡灯和路由器对应LAN口灯)是否正常闪亮。
  - 请确保您的IE浏览器设置正确。在IE浏览器中的最上面一行,"工具"→ "Internet选项"→"连接"中,删除所有"拨号和虚拟专用网络设置" 的条目,或者将每个条目属性设置为"从不进行拨号连接"。并取消IE浏 览器的脱机工作状态,即:去掉IE浏览器"文件"→"脱机工作"前面的 勾。

若上述提示不能帮助您登陆到路由器,请将路由器恢复为出厂设置。

#### 问: 我使用设备后访问互联网正常, 但是网上邻居不能互访, 怎么办?

答: 网上邻居互访不需要对路由器作任何配置。当您将多台计算机连接到路由器 LAN口后,这些计算机已经形成了一个局域网。但是此时只是满足了网上邻居 互访的硬件条件,您可能还需要对操作系统中的一些参数作更改,然后才能顺 利访问网上邻居。我们建议您上网收集一些资料,如,您可以登录我们的网站 获取相关信息。

#### 问: 忘记设备的登录密码怎么办?

答:如果您忘记了用户名和密码的话,只需要将路由器恢复到出厂状态。路由器将 恢复到默认用户名(admin)和密码(admin)状态。

#### 问: 如何查看计算机当前的IP地址信息?

答:单击"开始"→"运行",输入 cmd,在弹出的对话框中输入 ipconfig /all。

| 🖙 C:\VINDOVS\system32\cmd.exe                                                                                                    | ×        |
|----------------------------------------------------------------------------------------------------|----------|
| C:\Documents and Settings\new> ipconfig /all                                                                                                    | •        |
| Windows IP Configuration                                                                                                    | _        |
| Host Name                                                                                                    |          |
| Connection-specific DNS Suffix         :           Description         :         Realtek RIL8139/810x Family Fast Ethern           Physical faddress         :         100-15-F2-99-30-50           Dhep Enabled         :         192           Subnet Mask         :         192.158.1.100           TFRAM         :         255.255.255.0           Default Gateway         :         192.168.1.1           DNS Servers         :         202.92.168.0.20           202.92.134.133         DNSS\$\$\$\$\$\$\$\$\$\$\$\$\$\$\$\$\$\$\$\$\$\$\$\$\$\$\$\$\$\$\$\$\$\$\$ | <b>-</b> |
|                                                                                                    | //,      |

## 附录A 无线安装设置向导

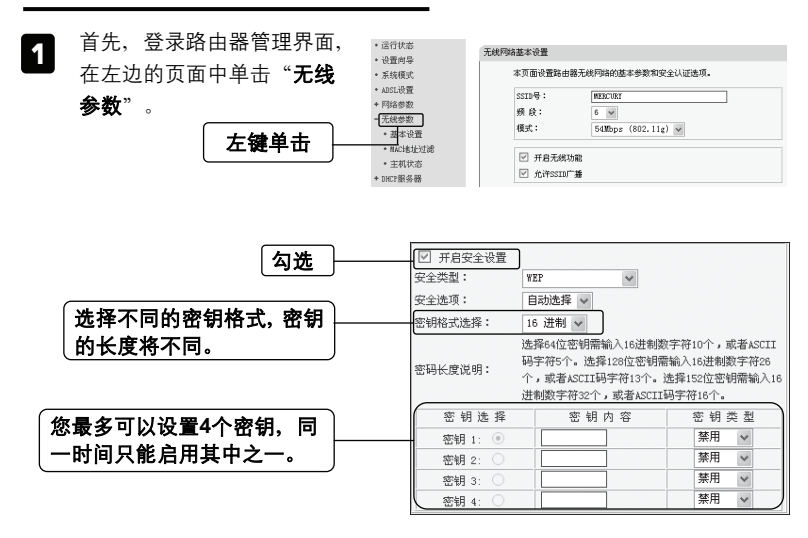

提示 家庭及小型企业用户,我们推荐使用WEP安全类型,您如果需要更高级的 安全类型,请登录我们的网站下载更加详细的设置文档。

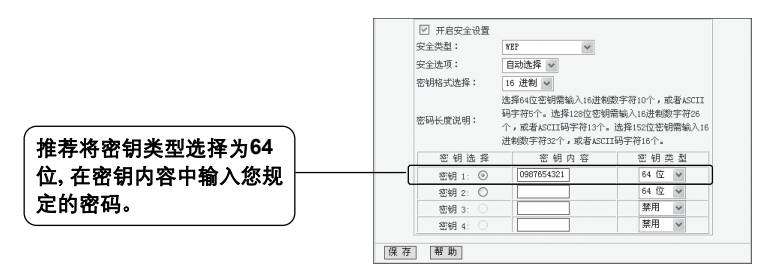

- 注意 选择不同的密钥格式及密钥类型会影响密钥内容的长度,单击帮助,查看帮 助信息。
- 2 最后,单击保存按钮保存以上设置,路由器将重新启动,无线基本设置成功。

#### 附录B WDS无线桥接配置向导

WDS可以使得多个无线设备之间实现无线连接,以达到扩大无线网络覆盖面积的 目的。开启本路由器的Bridge功能等同于开启WDS功能。

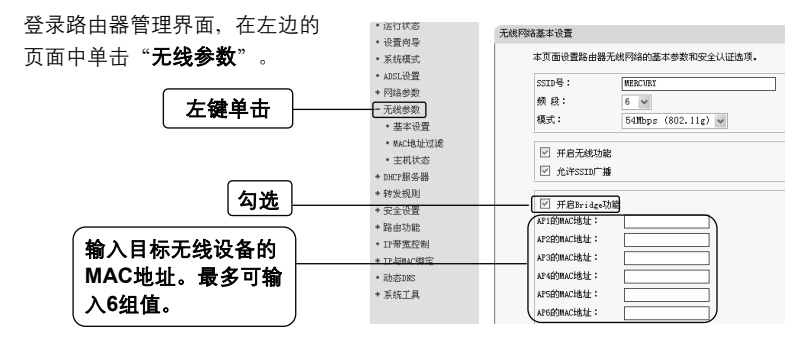

- 提示 1. 互连的无线设备(无线路由器或者AP)之间是通过MAC地址进行识别的。只有当无线设备之间都知道彼此的MAC地址,才能成功建立无线连接。
  - 2. 1台无线设备最多可与6台无线设备互连;
  - 3. 开启该功能后,本路由器仅支持WEP安全类型。
  - 设置完成后,请单击该页面下方的保存按钮保存以上设置,路由器将重 新启动,Bridge功能设置成功。

#### 附录C 检测无线网络

配置之前:

首先,在使用无线网络时,您必须确定您的计算机已配置无线网卡。

以下设置步骤均基于Windows2000/XP自带的无线网络配置程序,某些网卡可能自带配置软件,配置时请以网卡自带的配置程序为准。如果您的网卡不支持Windows 无线配置程序,以下设置步骤可能无法帮助您检测到无线网络。

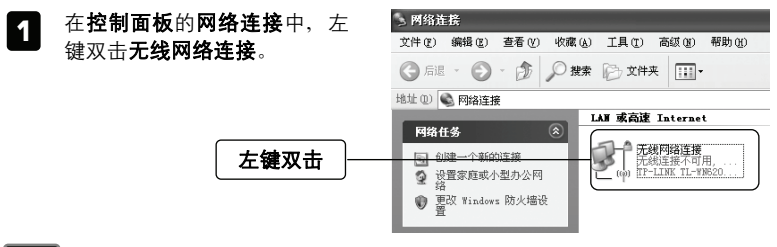

提示 无线网络连接表示您已安装了无线网卡。如果无此连接,请检查您的无线网 卡是否可用。

|   | 在新弹出的对话框中 单击刷 | <sup>图]1</sup> 无线网络连接                                                                                                    |                                      | X |
|---|---------------|----------------------------------------------------------------------------------------------------|--------------------------------------|---|
| 2 | <b>兰丽姓间主</b>  | 网络任务                                                                                                    | 选择无线网络                               |   |
|   | 机网络刘衣。        | 郑新网络列表     书新网络列表     书册     书册     书     书册     书册     书册     书册     书册     书册     书册     书册     书册     书册     书册     书册     书册     书册     书册     书册     书册     书册     书册     书册     书册     书册     书册     书     书     书     书册     书     书册     书     书     书     书     书     书     书     书     书     书     书     书     书     书     书     书     书     书     书     册     册     #     #     #     #     #     #     #     #     #     #     #     # | 单击以下列表中的项目以连接到区域内的无线网络或获得更多信息(2)。    |   |
|   |               | 《 说置无规约络                                                                                                    |                                      |   |
|   | 左键单击          | 相关任务                                                                                                    |                                      |   |
|   |               | O TWEARPA                                                                                                    | 区域中找不到无线网络。<br>要查看更熟的列表,课单击"得新网络列表"。 |   |
|   |               | 会 更改着选网络的顺序                                                                                                    |                                      |   |
|   |               | P HOUSE                                                                                                    |                                      |   |
|   |               |                                                                                                    |                                      |   |

注意 如果您双击无线网络连接后没有出现此页面,请右键单击无线网络连接,在 菜单中选择查看可用的无线连接(V)。

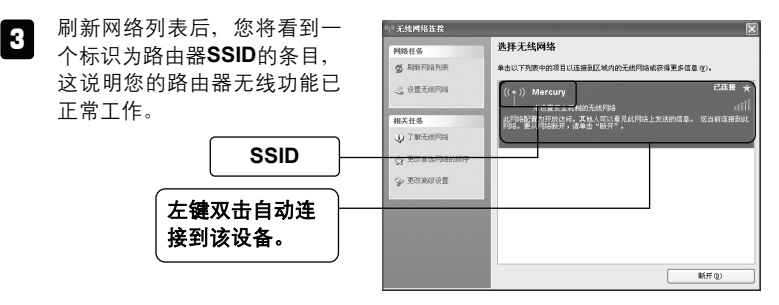

| 4 | 如果您的设备设置了无线安<br>全,双击之后将提示您输入密<br>码,即:设备无线安全设置页<br>面中的密钥内容。 | 无线网络连接         区           网络"Mercury"要求网络密钥。请键入密钥,然后单击"连接"。         网络密钥 @):           商场密钥 @): |
|---|------------------------------------------------------------|--------------------------------------------------------------------------------------------------|
|   | 输入无线网络密码                                                   | <br>〕 <u>连接(c)</u> 取消                                                                            |

#### 附录D PPPoE拨号连接配置

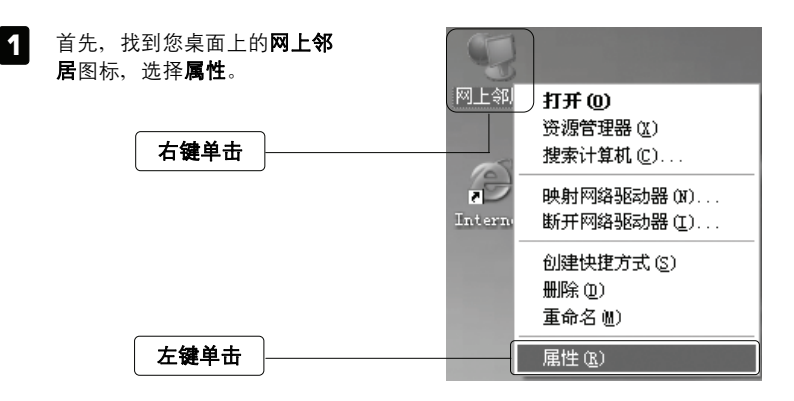

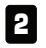

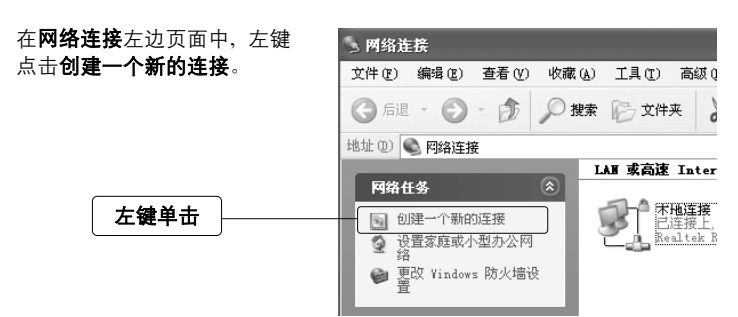

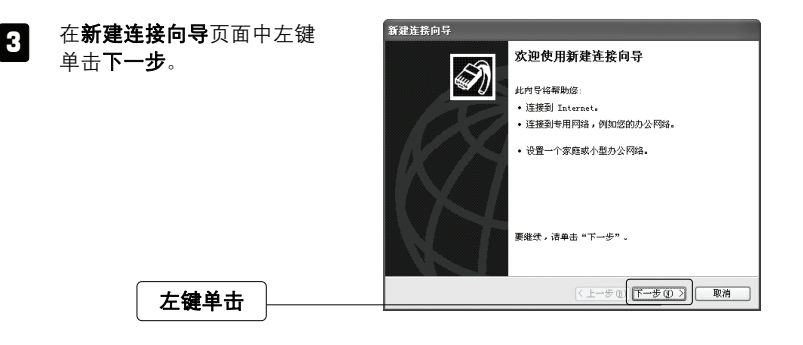

4 在随后出现的页面中,选择连 新建连接向导 接到Internet(C)选项, 然后左 网络连接类型 您想做什么? N 键单击下一步。 选择此项 连接到我的工作场所的网络(0) 连接到一个商业网络(使用拔号或 VFN),这样您就可以在家里或者真它地 连接到一 方办公。 ○ 设置家庭或小型办公网络 (S) 连接到一个现有的家庭或小型办公网络,或者设置一个新的。 ○ 设置高级连接 (E) 用并口,申口或红外端口直接连接到其它计算机,或设置此计算机使其它 计算机能与它连接。 (上一步(12) 下一步(12) 取消 左键单击

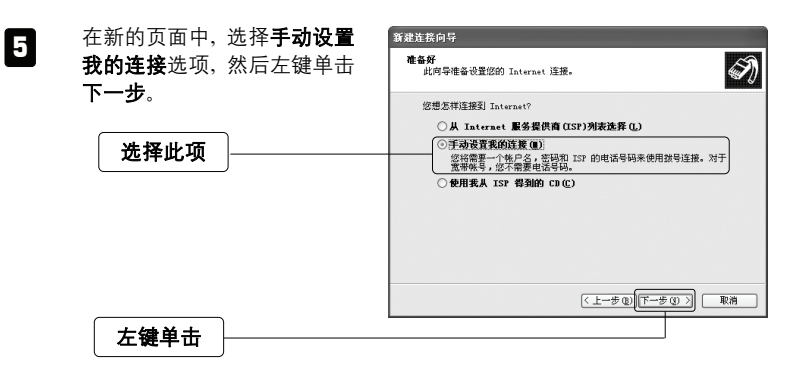

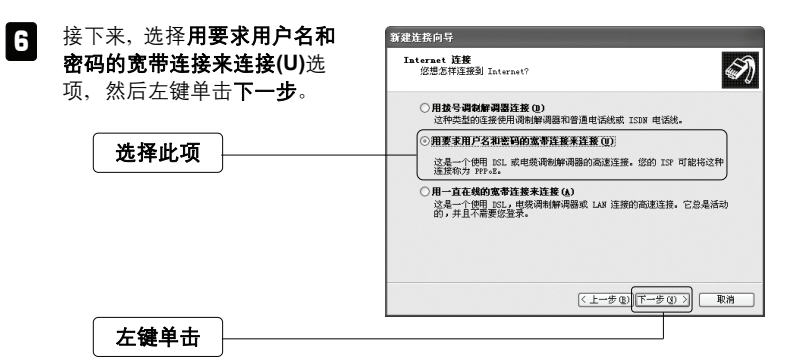

| 7 任意一段字符,用来命名您的宽带连接,然后左键单击下一步。 | 3 建建注码内码<br>这般名<br>我内语 Internet 连接的服务名是什么?                         |
|--------------------------------|--------------------------------------------------------------------|
| 输入任意字符,<br>以标识新的连接             | 在下面裡中輸入燃約1537的名称。<br>157 名称(4)<br>A051 示范<br>您在此輸入的名称将作方您在创建的连接名称。 |
| 左键单击                           | (上一步 ① [下一步 ① 〕) 取消                                                |

| 8 | 在 <b>Internet帐户信息</b> 页面中,     | 新建连接向导                                                         |
|---|--------------------------------|----------------------------------------------------------------|
|   | 您可以输入宽带帐号及密码,                  | Internet 軟戶信息<br>您将需要账户名和密码来登录到您的 Internet 账户,                 |
|   | 或者恋也可以暂时保持空日,<br>等有需要时再输入相关参数, | 输入一个 ISP 帐户名和密码,然后写下保存在安全的地方。(加果您忘记了现存<br>的帐户名或密码,请和您的 ISP 联系) |
|   | 然后左键单击 <b>下一步</b> 。            | 用戶名 (1):                                                       |
|   |                                | (1993年):                                                       |
|   |                                | 職以密码(E):<br>「一日何用户从这合计算机连接到 Internet 附使用此帐户名和密码(S)             |
|   | 选择此项                           | ────────────────────────────────────                           |
|   |                                | <<br>(上一步(1))<br>下一步(1))<br>取消                                 |
|   | 左键单击                           |                                                                |

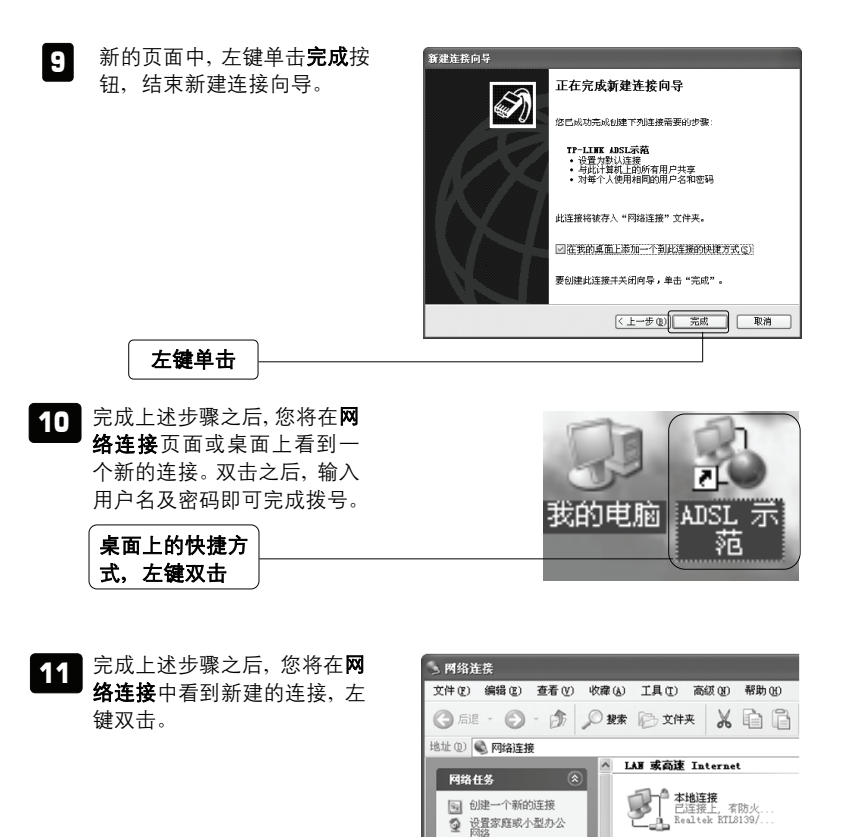

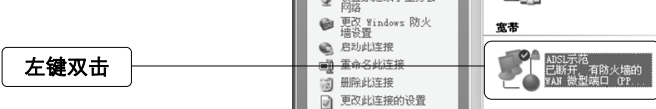

| 12 在拨号软件界面中输入ADSL<br>帐号及密码, 左键单击 <b>连接</b> 。 | 推搭 ADSL 示范<br>?▼                                                                       |
|----------------------------------------------|----------------------------------------------------------------------------------------|
| 输入ADSL<br>帐号及密码                              | 用户名 ⑪:         密码 定):         □ 力下面用户保存用户名和密码 ⑤):                                      |
| 左键单击                                         | <ul> <li>○ 只是我 @)</li> <li>○ 任何使用此计算机的人 (a)</li> <li>/ 连接 ©) 取消 属性 @) 帮助 @)</li> </ul> |